# FlashAir<sup>™</sup> Settings:

## Eyefi Connected mode

For Eyefi Connected cameras with the power control feature, when the Eyefi Connected feature of the FlashAir W-04 Card is enabled, the camera can be prevented from being turned off during data transfer. Also, for Eyefi Connected cameras with the ON/OFF switch setting feature for the card's wireless LAN, the FlashAir wireless LAN can be turned on and off from the camera menu.

- This feature can be used only with the FlashAir W-04 Card.
- Eyefi Connected camera is a camera equipped with function for Eyefi card developed by US-based Eyefi Inc. KIOXIA Corporation does not warrant that the function works on all cameras with "Eyefi Connected" feature.
- With the FlashAir W-04 card, among the Eyefi Connected features, only the power control feature and the card's wireless LAN ON/OFF switching feature are available. It cannot automatically forward images and videos.
- When using an Eyefi Connected camera with the power control feature, the conditions for turning off the camera may be different between the FlashAir W-04 Card and the Eyefi card.
- When using an Eyefi Connected camera with a transfer status icon display feature, there may be cases where different icons are displayed between the FlashAir W-04 Card and the Eyefi card.

## How to set up Eyefi connected feature using FlashAir App for Android<sup>™</sup> or iOS

### Step 1

Insert the FlashAir into a device (e.g. a digital camera) which is compatible with SDHC/SDXC memory cards.

### Step 2

Turn on the device. The wireless LAN functionality of the FlashAir starts automatically.

### Step 3

For iPhone/iPad, it is necessary to select Wi-Fi network connection to the FlashAir, before opening the App. Activate the Wi-Fi feature of the iPhone/iPad and connect to the FlashAir. After that, open the FlashAir App.

For Android devices, open the FlashAir App. The app connects to the FlashAir automatically.

### Step 4

Open "Settings" > "FlashAir Settings" > "Eyefi Connected setting". Turn "Eyefi Connected setting" on. Then, click the "Done" button.

| Device FlashAir   |            | Back Settings        | Settings FlashAir Settings      | Eyefi Connected setting Done                                                                                                    |  |
|-------------------|------------|----------------------|---------------------------------|----------------------------------------------------------------------------------------------------|--|
| December 18, 2012 | PhotoShare | VIEW                 |                                 |                                                                                                    |  |
| A STALL           |            |                      | FlashAir SSID and Password      | ON 🚺                                                                                                    |  |
|                   | *          |                      | Internet pass thru mode         | For Eyefi Connected cameras with the power                                                                                                    |  |
| December 15, 2012 | PhotoShare | Music                | Wireless LAN Auto Start Setting | control feature and the ON/OFF switch setting<br>feature for the card's wireless LAN, when the<br>Evoti Connected feature of the EleshAir W-04 |  |
|                   |            | Folder               |                                 | Card is enabled, the supported features<br>become available.                                                                                   |  |
|                   |            | Flack Air Info       | Lych connected setting          |                                                                                                    |  |
|                   |            | FIASHAILINIO         | Advanced setting                |                                                                                                    |  |
| December 13, 2012 | PhotoShare | SETTING              |                                 |                                                                                                    |  |
|                   |            | Application Settings |                                 |                                                                                                    |  |
|                   |            | FlashAir Settings    |                                 |                                                                                                    |  |
|                   | C          |                      |                                 |                                                                                                    |  |

## How to set up Eyefi connected feature using FlashAir Configuration Software

### Step 1

Insert the FlashAir into a SD memory card slot of your PC and open the FlashAir configuration software (Ver.4.0.0 or later). Then, click "Eyefi Connected setting".

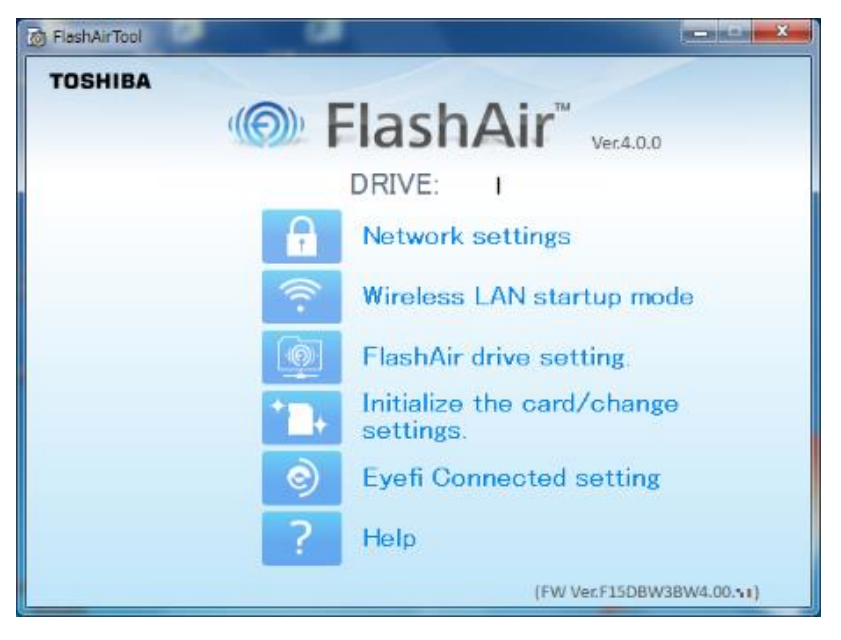

## Step 2

Select "ON" in the Eyefi Connected setting and click the "Apply" button.

| B FlashAirTool |                |    |       |  |  |  |
|----------------|----------------|----|-------|--|--|--|
| ← (®)          | ?              |    |       |  |  |  |
| Eyefi Connec   | ted setting    |    |       |  |  |  |
| 📀 Eyefi Con    | nected setting | ON | OFF 🔘 |  |  |  |
| Арріу          |                |    |       |  |  |  |
|                |                |    |       |  |  |  |
|                |                |    |       |  |  |  |
|                |                |    |       |  |  |  |
|                |                |    |       |  |  |  |
|                |                |    |       |  |  |  |

#### Step 3

When the "Apply" button is clicked, a confirmation message is displayed. Click "Yes".

| FlashAirTool                           |  |  |  |  |  |  |
|----------------------------------------|--|--|--|--|--|--|
| Do you want to save the Card settings? |  |  |  |  |  |  |
|                                        |  |  |  |  |  |  |
|                                        |  |  |  |  |  |  |
| Yes No                                 |  |  |  |  |  |  |

### Step 4

When the following screen is displayed, remove the FlashAir card from the SD card and reinsert it following the instructions on the screen. Then, click "OK". (First time).

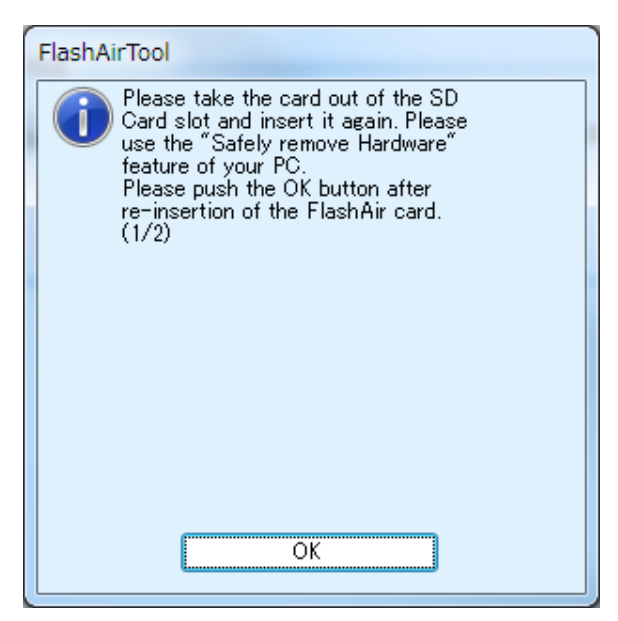

## Step 5

When the following screen is displayed, remove the FlashAir card from the SD card and reinsert it following the instructions on the screen. Then, click "OK". (Second time).

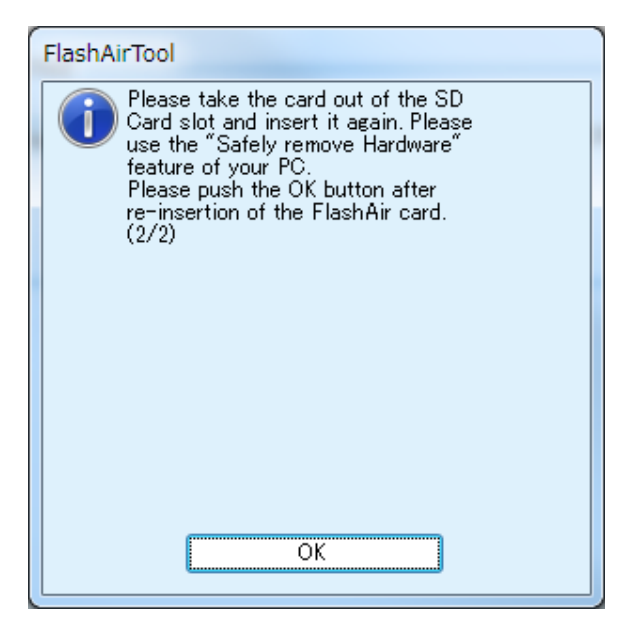

### Step 6

When the configuration is completed, the following message is displayed.

| 1 | FlashAirTool                  |  |  |  |  |  |  |
|---|-------------------------------|--|--|--|--|--|--|
|   | The Card settings were saved. |  |  |  |  |  |  |
|   |                               |  |  |  |  |  |  |
|   |                               |  |  |  |  |  |  |
|   | ОК                            |  |  |  |  |  |  |